## 指定受信設定

softbank iphone/ スマートフォン

「受信許可リスト」の「変更」を

a selfcare.softbank.jp C

STEP 4

+++++ SoftBank 4G 0:00

選択。

### STEP 1

My SoftBank ヘアクセスし、 「メールの設定」を選択。

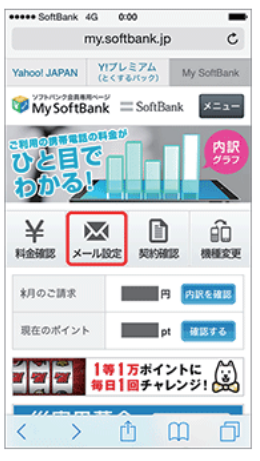

# メール設定「Eメール(i)」 設定する <

## STEP 5

「利用開始」を選択。

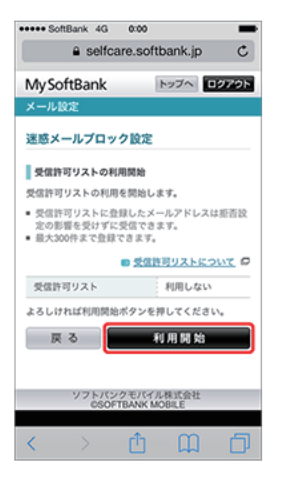

「次へ」を選択。

STEP 6

STEP 2

メール設定「E メール(i)」の

a my.softbank.jp C

MySoftBank SoftBank

「設定する」を選択。

••••• SoftBank 4G 0:00

メールの設定

SMS/MMS

Eメール(i)

きます。

「Eメール (i)」を設定する

Eメール(i)のメールアドレス変更、迷惑メール プロック設定、新着メールのお知らせ設定がで

Û Ш

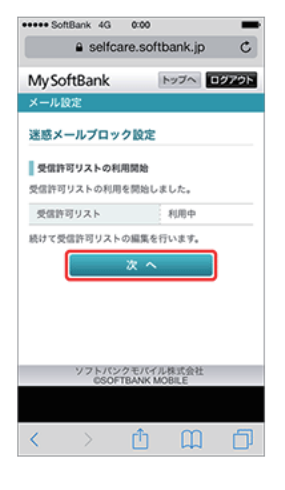

## 「追加」を選択。 +++++ SoftBank 4G 0:00 a selfcare.softbank.jp C MySoftBank 迷惑メールプロック設定 受信許可リスト 受信許可リストに登録したメールアドレスは拒否設 定の影響を受けずに受信できます。 最大300件まで登録できます。 ■ 受信許可リストについて 登録がありません。 登録を追加するときは、追加ボタンを押してくださ 戻る 追加 /フトパンクモパイル株式会社 OSOFTBANK MOBILE

Û

STEP 3

「次へ」を選択。

••••• SoftBank 4G 0:00

My SoftBank

Eメール (i)

Eメール(i) 設定

メールアドレス変更

新着メールお知らせ設定

迷惑メールプロック設定

戻る

Δm

D

パスワード変更

フォルダ管理

📫 注意事項 🔎

STEP 7

<

「迷惑メールブロック設定」の

a selfcare.softbank.jp C

English

MySoftBank トップへ **ログアウト** 迷惑メールフィルター「強」 ぜひお試しください トニニをかか! 迷惑メールプロック設定 各フィルターを設定することで、迷惑メールが届かな いよう予防することができます。 ■ 送感メールプロック設定について 許可 受信許可リスト 利用しない 変更 受信許可リストから 利用しない 変更 拒否 < Û m D STEP 8 「loco2008. jp」を入力し、 エルオ 「後方一致」を選択して「次へ」 を選択。 ••••• SoftBank 4G 0:00 a selfcare.softbank.jp C MySoftBank >>>> D979> 迷惑メールブロック設定 受信許可リストへの追加

### 以下の項目を入力してください

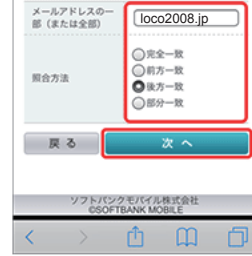

### STEP 9

登録内容を確認し、「登録」を 選択します。

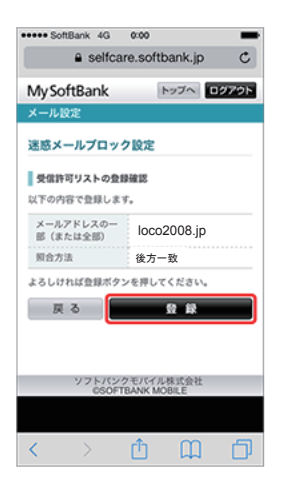

#### STEP 10

登録完了です。 OKを選択すると次の画面へと切 り替わり、設定した内容が表示さ れますので確認をして下さい。

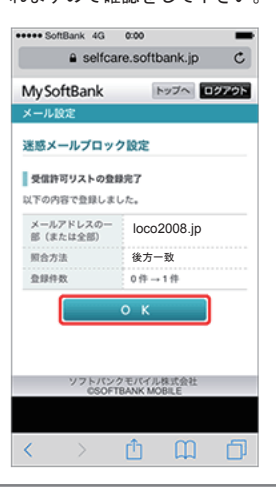